## ▶▶▶▶ 1.1 授業料免除申請の受付予約

### ▶▶▶▶ 1.1.1 機能概要

授業料免除申請の受付予約を登録します。 予約の変更・取消しは何回でもできますが、受付予約期間内しかできません。 申請をやめる場合は、必ず予約を取り消してください。

## ▶▶▶▶ 1.1.2 画面の表示方法

メインメニューより、「学生情報関連」、授業料免除申請の受付予約サブメニューをクリックすると、「授業 料免除申請の受付予約」画面へ遷移します。

■メインメニュー

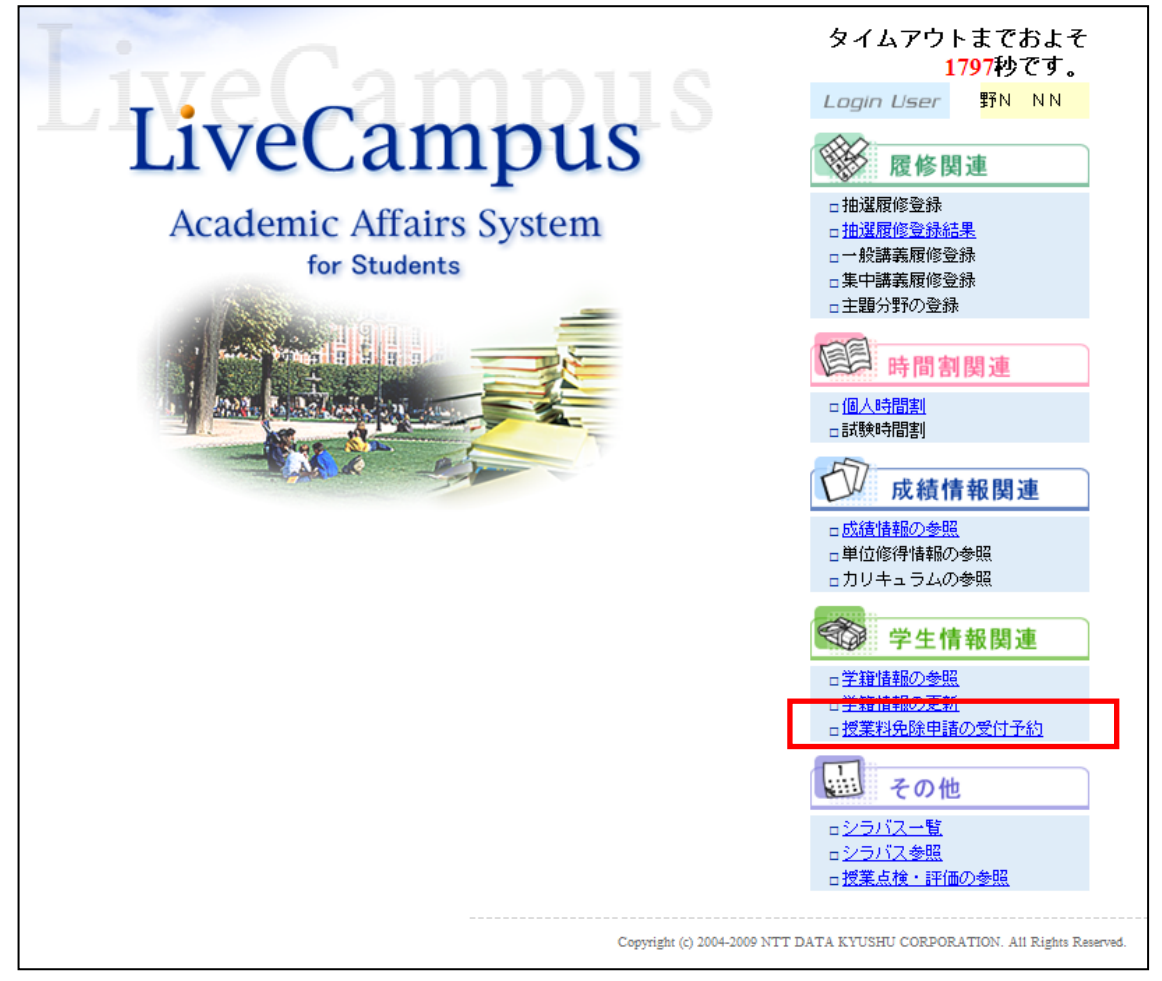

# ▶▶▶▶ 1.1.3 授業料免除申請の受付予約

授業料免除申請の受付予約は下記の画面にて行ないます。

### ■授業料免除申請の受付予約

|        | ⑦ 授業料                                                                                                    | 料免除申詞    | 青の受付予 | 5約     |       |       |                |            |          |          |            |              |        |       |       |       |       |  |
|--------|----------------------------------------------------------------------------------------------------|----------|-------|--------|-------|-------|----------------|------------|----------|----------|------------|--------------|--------|-------|-------|-------|-------|--|
|        | 【受付予約期間】         2013 年 8 月 1 日(木)から 2013 年 8 月 23 日(金)まで         受付予約期間を過ぎると、予約できなくなります。         予約がないと申請できませんので、受付期間内に必ず予約を行うようにして下さい。         【予約の変更、取消し】         予約の変更、取消しば何回でもできますが、受付予約期間内しかできません。         申請をやめる場合は、必ず予約を取り消してください。 |          |       |        |       |       |                |            |          |          |            |              |        |       |       |       |       |  |
|        | <ul> <li>申請をやめる場合は、必ず予約を取り消してくたさい。</li> <li></li></ul>                                                                                                    |          |       |        |       |       |                |            |          |          |            |              |        |       |       |       |       |  |
|        |                                                                                                    |          |       |        |       |       |                |            |          |          |            |              |        |       |       |       |       |  |
| C      | ▲ 戻る<br>状況                                                                                                    | 2        | 申諸区分  | 2      |       | 3     | 間書提出           | 日時 ※       |          | 4        | 電話1        | 화국 ※         |        | 5     | )     | メールア! | ドレス ※ |  |
|        | 予約未                                                                                                    | 2012年度 打 | 受業料免除 | (前期) : | 一般    |       |                | *          | ~        |          |            |              |        |       |       |       |       |  |
|        | ■申込状況(表の                                                                                                    | の数値は空る   | き人数)  |        |       |       |                |            |          |          |            |              |        |       |       |       |       |  |
| 6      | 申請書提出日日                                                                                                    | 時 9:00   | 9:30  | 10:00  | 10:30 | 11:00 | 11:30          | 12:00      | 12:30    | 13:00    | 13:30      | 14:00        | 14:30  | 15:00 | 15:30 | 16:00 | 16:30 |  |
| $\neg$ | 2012年2月2日                                                                                                    | 11       | 11    | 11     | 11    | 11    | 11             | 11         | 11       | 11       | 11         | 11           | 11     | 11    | 11    | 11    | 11    |  |
|        | 2012年2月4日                                                                                                    | 1        | 2     | 3      | 4     | 5     | 6              | 7          | 8        | 9        | 10         | 11           | 12     | 13    | 14    | 15    | 16    |  |
|        | 2012年2月27日                                                                                                    | ×        | 2     | 3      | 4     | 5     | 6              | 7          | 8        | 9        | 10         | 11           | 12     | 13    | 14    | 15    | 15    |  |
|        | 2012年2月28日                                                                                                    | ×        | 1     | 2      | 3     | 4     | 5              | 6          | 7        | 8        | 9          | 10           | 11     | 12    | 13    | 14    | 14    |  |
|        | (上戻る)                                                                                                    |          |       |        |       |       |                | 7          | ОК       | • 約      |            |              |        |       |       |       |       |  |
|        |                                                                                                    |          |       |        |       | Copyr | ight (c) 2004- | 2009 NTT D | ATA KYUS | HU CORPO | RATION. AI | 1 Rights Res | erved. |       |       |       |       |  |

| No                       | 項目名     | 説明                                                                                           | 備考                                     |
|--------------------------|---------|----------------------------------------------------------------------------------------------|----------------------------------------|
| 1                        | 状況      | 予約状況の確認が行えます。<br>予約未:予約申請を行なっていません。<br>予約済:予約申請を行なっています。                                     |                                        |
| 2                        | 申請区分    | 申請対象となる免除情報が表示されます。                                                                          |                                        |
| 3                        | 申請書提出日時 | 申請書提出を行なう日時を選択します。<br>■申込状況(表の数値は空き人数)より、空きがある日時を確<br>認し選択を行ないます。<br>空き人数が×の日時は予約することが出来ません。 |                                        |
| 4                        | 電話番号    | 連絡が可能な電話番号を登録してください。                                                                         | 緊急を要する連絡を行な<br>う場合があります。               |
| 5                        | メールアドレス | 連絡が可能なメールアドレスを登録してください。                                                                      | 必ず連絡が可能な電話<br>番号、メールアドレスを<br>登録してください。 |
| 6                        | 申込状況    | 申込可能な日付と、時間帯の確認が可能です。                                                                        |                                        |
| $\overline{\mathcal{O}}$ | 予約ボタン   | 予約ボタンにて、受付申請を確定してください。<br>受付申請の予約状況は①の状況にて確認が可能です。                                           |                                        |

## ▶▶▶▶ 1.1.4 授業料免除申請の変更・取消

授業料免除申請の受付変更・取消は期間内であれば、下記の画面にて行なうことが可能です。

■授業料免除申請の受付変更・取消

| 【受付予約期間                                                                                                    | 【受付予約期間】                                                                                                    |                                                     |                                     |                                     |                                           |                                               |                                                                                                    |                                         |                            |                                                        |                                                        |                               |                               |                                    |                                                    |                                                          |                                 |  |  |  |  |  |  |  |  |  |  |  |
|----------------------------------------------------------------------------------------------------|----------------------------------------------------------------------------------------------------|-----------------------------------------------------|-------------------------------------|-------------------------------------|-------------------------------------------|-----------------------------------------------|----------------------------------------------------------------------------------------------------|-----------------------------------------|----------------------------|--------------------------------------------------------|--------------------------------------------------------|-------------------------------|-------------------------------|------------------------------------|----------------------------------------------------|----------------------------------------------------------|---------------------------------|--|--|--|--|--|--|--|--|--|--|--|
| <u>2013年8月1</u>                                                                                                    | 日(木)カ                                                                                                    | NG 2013                                             | 年8月2:                               | 3日(金)                               | まで                                        |                                               |                                                                                                    |                                         |                            |                                                        |                                                        |                               |                               |                                    |                                                    |                                                          |                                 |  |  |  |  |  |  |  |  |  |  |  |
| 受付予約期間<br>予約がないと                                                                                                    | を過ぎる。<br>申請できま                                                                                                    | と、予約で<br>ませんので                                      | <b>きなくない</b><br>、 受付期               | <u>ります。</u><br>間内に必                 | が予約な                                      | ト行うよう                                         | にして下さ                                                                                                    | ±L1.                                    |                            |                                                        |                                                        |                               |                               |                                    |                                                    |                                                          |                                 |  |  |  |  |  |  |  |  |  |  |  |
| 【予約の変更、                                                                                                    | 【予約の変更、取消し】<br>予約の変更・取消しば何回でもできますが、受付予約期間内しかできません。<br>申請をやめる場合は、必ず予約を取り消してください。<br>【大学院へ進学する在学生方へ】                                                                                                    |                                                     |                                     |                                     |                                           |                                               |                                                                                                    |                                         |                            |                                                        |                                                        |                               |                               |                                    |                                                    |                                                          |                                 |  |  |  |  |  |  |  |  |  |  |  |
| <ul> <li>予約の変更・</li> <li>申請をやめる場合</li> </ul>                                                                                                    |                                                                                                    |                                                     |                                     |                                     |                                           |                                               |                                                                                                    |                                         |                            |                                                        |                                                        |                               |                               |                                    |                                                    |                                                          |                                 |  |  |  |  |  |  |  |  |  |  |  |
| 【大学院へ進学                                                                                                    |                                                                                                    |                                                     |                                     |                                     |                                           |                                               |                                                                                                    |                                         |                            |                                                        |                                                        |                               |                               |                                    |                                                    |                                                          |                                 |  |  |  |  |  |  |  |  |  |  |  |
| 大学院入学時                                                                                                    | 大学院、分学時の授業料免除申請は、「入学手続等のご案内」に記載している日程で行います。<br>このフォームでは予約できません。<br>【注意事項】<br>受付予約期間を過ぎた場合は変更できませんが、受付予約期間後、本人の入院・災害等の特別な事情が生じた場合は変更を認めます。<br>〈但し、事前に連絡して、授業料免除担当者の了承を得知ければ認めません。〉<br>単に、アルバイトの都合、書類の不備等による変更过認めません。<br>※受付予約登録を行わず、申請を行った場合は受理しません。 |                                                     |                                     |                                     |                                           |                                               |                                                                                                    |                                         |                            |                                                        |                                                        |                               |                               |                                    |                                                    |                                                          |                                 |  |  |  |  |  |  |  |  |  |  |  |
| このフォームで                                                                                                    |                                                                                                    |                                                     |                                     |                                     |                                           |                                               |                                                                                                    |                                         |                            |                                                        |                                                        |                               |                               |                                    |                                                    |                                                          |                                 |  |  |  |  |  |  |  |  |  |  |  |
| 受付予約期間を注                                                                                                    |                                                                                                    |                                                     |                                     |                                     |                                           |                                               |                                                                                                    |                                         |                            |                                                        |                                                        |                               |                               |                                    |                                                    |                                                          |                                 |  |  |  |  |  |  |  |  |  |  |  |
| (1旦し、争前に)<br>  単に、アルバイ                                                                                                    |                                                                                                    |                                                     |                                     |                                     |                                           |                                               |                                                                                                    |                                         |                            |                                                        |                                                        |                               |                               |                                    |                                                    |                                                          |                                 |  |  |  |  |  |  |  |  |  |  |  |
| *受付予約登録を                                                                                                    |                                                                                                    |                                                     |                                     |                                     |                                           |                                               |                                                                                                    |                                         |                            |                                                        |                                                        |                               |                               |                                    |                                                    |                                                          |                                 |  |  |  |  |  |  |  |  |  |  |  |
| 申請区分、提出日                                                                                                    | 日時、電話                                                                                                    | 番号、メ                                                | ールアドレ                               | スを入力                                | して下さい                                     | . 1 <sub>0</sub>                              |                                                                                                    |                                         |                            |                                                        |                                                        |                               |                               |                                    |                                                    |                                                          | 申請区分、提出日時、電話番号、メールアドレスを入力して下さい。 |  |  |  |  |  |  |  |  |  |  |  |
| 入力が売了した,<br>予約を取り消す」                                                                                                    | 入力が完了したら予約ボタンをクリックして下さい。<br>予約を取り消す場合は、取消しボタンをクリックして下さい。                                                                                                    |                                                     |                                     |                                     |                                           |                                               |                                                                                                    |                                         |                            |                                                        |                                                        |                               |                               |                                    |                                                    |                                                          |                                 |  |  |  |  |  |  |  |  |  |  |  |
| Jimiyzeない月まである。AX月のかスノモノリゾノして「CVV6<br>料は必須入力項目です。                                                                                                    |                                                                                                    |                                                     |                                     |                                     |                                           |                                               |                                                                                                    |                                         |                            |                                                        |                                                        |                               |                               |                                    |                                                    |                                                          |                                 |  |  |  |  |  |  |  |  |  |  |  |
| ×は必須入力項目                                                                                                    | 場合は、AX<br>目です。                                                                                                    | 58643.                                              | ノをクリッ                               | /90CF                               | 0.00                                      |                                               |                                                                                                    |                                         |                            |                                                        |                                                        |                               |                               |                                    |                                                    |                                                          |                                 |  |  |  |  |  |  |  |  |  |  |  |
| ■は必須入力項目                                                                                                    | 場合13、40<br>]です。                                                                                                    | 5月U小ス.                                              | 22203                               | /////                               | 0.00                                      |                                               |                                                                                                    |                                         |                            |                                                        |                                                        |                               |                               |                                    |                                                    |                                                          |                                 |  |  |  |  |  |  |  |  |  |  |  |
| *11323月入力項目<br>(本) 戻しる                                                                                                    | (あ81)よ 40<br>]です。                                                                                                    | 0HUM3.                                              | 2299s                               | /201 F                              |                                           |                                               |                                                                                                    |                                         |                            |                                                        |                                                        |                               |                               |                                    |                                                    |                                                          |                                 |  |  |  |  |  |  |  |  |  |  |  |
| ※は必須入力項目                                                                                                    | あ日よ 4x<br>∃です。                                                                                                    | 申請区分                                                |                                     | ////r                               | C V №                                     | 請書提出                                          | 日時 ※                                                                                                    |                                         |                            | 電話                                                     | 화국 ※                                                   |                               |                               |                                    | メールアー                                              | 。<br>・<br>レス ※                                           |                                 |  |  |  |  |  |  |  |  |  |  |  |
| <ul> <li>※は必須入力項目</li> <li>※</li> <li>※</li> <li>(大)</li> <li>(大)</li> <li>(L)</li> <li>(L)<th><sup>第8日</sup>み、<sup>4</sup>X<br/>目です。<br/>12年度 授援</th><th>申請区分</th><th>ノをクリッ<br/>(前期) :</th><th></th><th>₽<br/>₽<br/>12年2月2</th><th>)請書提出<br/>27日(月</th><th>日時 ※<br/>) <b>&gt;</b> 16:</th><th>30 🗸</th><th>090-00</th><th>電話1<br/>000-0000</th><th>■국 ※</th><th></th><th>100000</th><th></th><th>メールア  <br/>aqa-u.ac.</th><th>*レス *</th><th></th></li></ul> | <sup>第8日</sup> み、 <sup>4</sup> X<br>目です。<br>12年度 授援                                                                                                    | 申請区分                                                | ノをクリッ<br>(前期) :                     |                                     | ₽<br>₽<br>12年2月2                          | )請書提出<br>27日(月                                | 日時 ※<br>) <b>&gt;</b> 16:                                                                                          | 30 🗸                                    | 090-00                     | 電話1<br>000-0000                                        | ■국 ※                                                   |                               | 100000                        |                                    | メールア  <br>aqa-u.ac.                                | *レス *                                                    |                                 |  |  |  |  |  |  |  |  |  |  |  |
| <ul> <li>※は必須入力項目</li> <li>戻る</li> <li>(大)た<br/>予約済 201</li> </ul>                                                                                                    | <sup>第合は、1</sup> 2<br>目です。<br>12年度 授援                                                                                                    | 申請区分<br>業料免除                                        | ノをクリッ<br>(前期) :                     | →般 20                               | ₽<br>申<br>12年2月2                          | ■請書提出<br>27日(月                                | 日時 *<br>) <b>*</b> 16:                                                                                             | 30 💌                                    | 090-00                     | 電話 <del>1</del><br>000-0000                            | 좌号 ※                                                   |                               |                               |                                    | メールア  <br>aga-u.ac.                                | *レス *<br>jp                                              |                                 |  |  |  |  |  |  |  |  |  |  |  |
| <ul> <li>※は必須入力項目</li> <li>第は必須入力項目</li> <li>第は必須入力項目</li> <li>第は次第</li> <li>第の資</li> <li>201</li> <li>100</li> <li>100</li></ul>                                                                                                    | <sup>第合13、1</sup> 2<br>1です。<br>12年度 授<br>12年度 授                                                                                                    | <ul> <li>申請区分</li> <li>業料免除</li> <li>人数)</li> </ul> | ノをクリッ<br>(前期) :                     | →般 20                               | ♥<br>■<br>■<br>■                          | ]請書提出<br>27日 〈月                               | 日時 *<br>) <b>*</b> 16:                                                                                             | 30 💌                                    | 090-00                     | 電話;<br>000-0000                                        | <b>新号 ※</b>                                            |                               |                               |                                    | メールア I<br>aga-u.ac.                                | ∜ レス *<br>jp                                             |                                 |  |  |  |  |  |  |  |  |  |  |  |
| <ul> <li>目ま必須入力項目</li> <li>第ま必須入力項目</li> <li>第まの損</li> <li>201</li> <li>第公状況 (表の射</li> <li>申込状況 (表の射</li> <li>申請書提出目時</li> </ul>                                                                                                    | <sup>あ日は、4</sup> X<br>目です。<br>12年度 授<br>炊値は空き。<br>9:00                                                                                                    | 申請区分<br>業料免除<br>人数)<br>9:30                         | く<br>(前期):<br>10:00                 | <u>一般</u> 20<br>10:30               | ↓<br>単<br>12年2月2<br>11:00                 | i請書提出<br>27日 〈月<br>11:30                      | 日時 ※<br>) <b>v</b> 16:<br>12:00                                                                                    | 30 💌                                    | 13:00                      | 電話 <del>1</del><br>000-0000<br>13:30                   | 番号 ※                                                   | 14:30                         | 15:00                         | XXXXX@sa<br>15:30                  | メールア  <br>aga-u.ac.<br>16:00                       | * レス *<br>jp<br>16:30                                    |                                 |  |  |  |  |  |  |  |  |  |  |  |
| ■は必須入力項目<br>■ 表 須入力項目<br>● 予約済 200<br>■ 申込代足 (美の創<br>申読者提出日時<br>2012年2月2日                                                                                                    | ットロック 43 43 43 43 45 45 45 45 45 45 45 45 45 45 45 45 45                                                                                                    | 申請区分<br>業料免除<br>人数)<br>9:30<br>11                   | (前期):<br>10:00<br>11                | →般 20<br>10:30<br>11                | 年<br>12年2月2<br>11:00<br>11                | P請書提出<br>27日 〈月<br>11:30<br>11                | 日時 ※<br>) <b>v</b> 16:<br>12:00<br>11                                                                              | 30 ¥<br>12:30<br>11                     | 13:00<br>11                | 電話4<br>000-0000<br>13:30<br>11                         | #号 ¥<br>14:00<br>11                                    | 14:30                         | 15:00<br>11                   | 15:30<br>11                        | メールア<br>aga-u.ac.<br>16:00<br>11                   | デレス *<br>jp<br>16:30<br>11                               |                                 |  |  |  |  |  |  |  |  |  |  |  |
| ■は必須入力項目<br>■ 第 201<br>● 中込代況 (美の創<br>申込代況 (美の創<br>申請書提出日時<br>2012年2月2日<br>2012年2月4日                                                                                                    | <ul> <li>第日は、4%</li> <li>第です。</li> <li>12年度 授調</li> <li>次値は空き。</li> <li>9:00</li> <li>11</li> <li>1</li> </ul>                                                                                                    | 申請区分<br>業料免除<br>人数)<br>9:30<br>11<br>2              | (前期):<br>10:00<br>11<br>3           | →般 20<br>10:30<br>11<br>4           | 単<br>12年2月2<br>11:00<br>11<br>5           | i請書提出<br>27日 〈月<br>11:30<br>11<br>6           | 日時 ×<br>) V 16:<br>12:00<br>11<br>7                                                                                | 30 V<br>12:30<br>11<br>8                | 13:00<br>9                 | 電話+<br>000-0000<br>13:30<br>11<br>10                   | 番号 ×<br>14:00<br>11<br>11                              | 14:30<br>11<br>12             | 15:00<br>11<br>13             | 00000 (mini-<br>15:30)<br>11<br>14 | メールア<br>aga-u.ac.<br>16:00<br>11<br>15             | <sup>×</sup> レス *<br>jp<br>16:30<br>11<br>16             |                                 |  |  |  |  |  |  |  |  |  |  |  |
| ■は必須入力項目<br>■は必須入力項目<br>■ 取入<br>一部の<br>■ 取入<br>市況<br>■ 取入<br>市況<br>201<br>■ 取入<br>市況<br>201<br>■ 取入<br>市況<br>201<br>■ 取入<br>市況<br>201<br>■ 取入<br>市況<br>201<br>■ 取入<br>市況<br>201<br>■ 取入<br>市況<br>201<br>■ 取入<br>市況<br>201<br>■ 取入<br>市況<br>201<br>■ 取入<br>市況<br>201<br>■ 取入<br>市況<br>201<br>■ 取入<br>市況<br>第<br>の別<br>単入<br>代況<br>(表の別<br>■<br>町込<br>代況<br>(表の別<br>■<br>町<br>201<br>■ 取入<br>元<br>第<br>の別<br>第<br>101<br>日<br>第<br>201<br>■ 取入<br>元<br>第<br>日<br>第<br>201<br>■ 取入<br>元<br>第<br>日<br>第<br>201<br>単入<br>一<br>元<br>日<br>第<br>201<br>単入<br>一<br>元<br>日<br>第<br>201<br>二<br>日<br>5<br>201<br>二<br>日<br>5<br>201<br>二<br>日<br>5<br>201<br>二<br>日<br>5<br>201<br>二<br>101<br>二<br>日<br>5<br>201<br>二<br>日<br>5<br>201<br>二<br>101<br>二<br>101<br>101                                                                                                    | ッちっし、4%<br>月です。<br>12年度 授<br>(11)<br>11<br>×                                                                                                    | 申請区分<br>業料免除<br>人数)<br>9:30<br>11<br>2<br>2         | (前期):<br>10:00<br>11<br>3<br>3      | 一般 20<br>10:30<br>11<br>4<br>4      | 年<br>12年2月2<br>11:00<br>11<br>5<br>5      | P請書提出<br>27日 〈月<br>11:30<br>11<br>6<br>6      | 日時 ※<br>) V 16:<br>12:00<br>11<br>7<br>7                                                                           | 30 V<br>12:30<br>11<br>8<br>8           | 13:00<br>9<br>9            | 電話<br>000-0000<br>13:30<br>11<br>10<br>10              | 番号 ※<br>14:00<br>11<br>11<br>11                        | 14:30<br>11<br>12<br>12       | 15:00<br>11<br>13<br>13       | 15:30<br>11<br>14<br>14            | メールア<br>aga-u.ac.<br>16:00<br>11<br>15<br>15       | <sup>*</sup> レス *<br>jp<br>16:30<br>11<br>16<br>14       |                                 |  |  |  |  |  |  |  |  |  |  |  |
| ■は必須入力項目<br>■は必須入力項目<br>■ 時込代況 (美の創<br>■ 時込代況 (美の創<br>日 読書指出日時<br>2012年2月2日<br>2012年2月2日<br>2012年2月28日                                                                                                    | 37日よ、4%<br>12年度 授速<br>(回は空き、<br>9,00<br>11<br>1<br>×<br>×<br>×                                                                                                    | 申請区分<br>業料免除<br>人数)<br>9:30<br>11<br>2<br>1         | (前期):<br>10:00<br>11<br>3<br>3<br>2 | 一般 20<br>10:30<br>11<br>4<br>3      | 章<br>12年2月2<br>11:00<br>11<br>5<br>5<br>4 | iiiiiiiiiiiiiiiiiiiiiiiiiiiiiiiiiiiii         | 日時 ※<br>) <b>v</b> 16:<br>12:00<br>11<br>7<br>7<br>6                                                               | 30 V<br>12:30<br>11<br>8<br>8<br>7      | 13:00<br>11<br>9<br>9<br>8 | 電話+<br>000-0000<br>13:30<br>11<br>10<br>10<br>9        | 部号 ※<br>14:00<br>11<br>11<br>11<br>11<br>10            | 14:30<br>11<br>12<br>12<br>11 | 15:00<br>11<br>13<br>13<br>12 | 15:30<br>11<br>14<br>14<br>13      | メールア<br>aga-u.ac.<br>16:00<br>11<br>15<br>15<br>14 | <sup>*</sup> レス *<br>jp<br>16:30<br>11<br>16<br>14<br>14 |                                 |  |  |  |  |  |  |  |  |  |  |  |
| ■は必須入力項目<br>■は必須入力項目<br>● 取込状況(表の別<br>申込状況(表の別<br>申請書提出目時<br>2012年2月2日<br>2012年2月2日<br>2012年2月2日<br>2012年2月2日                                                                                                    | ットロン 12年度 授加<br>12年度 授加<br>111<br>11<br>1<br>×<br>×                                                                                                    | 申請区分<br>業料免除<br>人数)<br>9:30<br>11<br>2<br>1         | (前期):<br>10:00<br>11<br>3<br>3<br>2 | →般 20<br>10:30<br>11<br>4<br>3      | 年<br>12年2月2<br>11:00<br>11<br>5<br>5<br>4 | 27日 〈月<br>11:30<br>11<br>6<br>6<br>5          | <ul> <li>□ I++</li> <li>&gt; ▼</li> <li>16:</li> <li>12:00</li> <li>11</li> <li>7</li> <li>7</li> <li>6</li> </ul> | 30 V<br>12:30<br>11<br>8<br>8<br>7<br>* | 13:00<br>11<br>9<br>8      | 電話<br>3000-0000<br>13:30<br>11<br>10<br>10<br>9        | <del>14:00</del><br>11<br>11<br>11<br>10               | 14:30<br>11<br>12<br>12<br>11 | 15:00<br>11<br>13<br>13<br>12 | 15:30<br>11<br>14<br>14<br>13      | メールア<br>aga-u.ac.<br>16:00<br>11<br>15<br>15<br>14 | <sup>*</sup> レス *<br>jp<br>16:30<br>11<br>16<br>14<br>14 |                                 |  |  |  |  |  |  |  |  |  |  |  |
| ■は必須入力項目<br>■は必須入力項目<br>■                                                                                                    | ットローム<br>第一です。<br>12年度 授調<br>文値は空き、<br>9:00<br>11<br>1<br>×<br>×                                                                                                    | 申請区分<br>業料免除<br>人数)<br>9:30<br>11<br>2<br>1         | (前期):<br>10:00<br>11<br>3<br>3<br>2 | →般 20<br>10:30<br>11<br>4<br>4<br>3 | 年<br>12年2月2<br>11:00<br>11<br>5<br>5<br>4 | 27日〈月<br>11:30<br>11<br>6<br>6<br>5           | <ul> <li>□ I+) ※</li> <li>&gt; ▼ 16:</li> <li>12:00</li> <li>11</li> <li>7</li> <li>7</li> <li>6</li> </ul>        | 30 V<br>12:30<br>11<br>8<br>8<br>7<br>7 | 13:00<br>11<br>9<br>8      | 電話<br>3000-0000<br>13:30<br>11<br>10<br>9<br>3<br>3    | <del>14:00</del><br>11<br>11<br>11<br>10               | 14:30<br>11<br>12<br>12<br>11 | 15:00<br>11<br>13<br>13<br>12 | 15:30<br>11<br>14<br>14<br>13      | メールア<br>aga-u.ac.<br>16:00<br>11<br>15<br>15<br>14 | <sup>*</sup> レス *<br>jp<br>16:30<br>11<br>16<br>14<br>14 |                                 |  |  |  |  |  |  |  |  |  |  |  |
| ■は必須入力項目<br>■は必須入力項目<br>● 東 る<br>● 中込状況(表の創<br>申込状況(表の創<br>申該書提出目時<br>2012年2月2日<br>2012年2月2日<br>2012年2月2日<br>2012年2月2日<br>2012年2月2日<br>2012年2月2日                                                                                                    | あるによ、AX<br>目です。<br>12年度 授援<br>9-00<br>11<br>1<br>×<br>×                                                                                                    | 申請区分<br>業料免除<br>人数)<br>9:30<br>11<br>2<br>1<br>1    | (前期): 10:00 11 3 2                  | →般 20<br>10·30<br>11<br>4<br>3      | 年<br>12年2月2<br>11:00<br>11<br>5<br>5<br>4 | P請書提出<br>27日 〈月<br>11:30<br>11<br>6<br>6<br>5 | □ t÷ × 12:00 11 7 6 ○ K ±                                                                                          | 30 💌<br>12:30<br>11<br>8<br>8<br>7      | 13:00<br>11<br>9<br>8      | 電話4<br>2000-00000<br>113-30<br>11<br>10<br>9<br>9<br>8 | <del>正号 ※</del><br>14:00<br>11<br>11<br>11<br>11<br>10 | 14:30<br>11<br>12<br>12<br>11 | 15:00<br>11<br>13<br>13<br>12 | 15:30<br>11<br>14<br>14<br>13      | メールア<br>aga-u.ac.<br>16:00<br>11<br>15<br>15<br>14 | <sup>*</sup> レス *<br>jp<br>16:30<br>11<br>16<br>14<br>14 |                                 |  |  |  |  |  |  |  |  |  |  |  |

#### ●変更

いるか必ず確認してくごさい。登録後、ここが「予約済」になって

受付予約を行なった日時、電話番号、メールアドレスが表示されており、 登録時と同様に情報を入力し、予約ボタンにて変更が可能です。 ※項目の説明は、授業料免除申請の受付予約を参照してください。

| No | 項目名   | 説明              | 備考 |
|----|-------|-----------------|----|
| 8  | 取消ボタン | 受付申請を取消ことが可能です。 |    |

### 

下記の場合は、授業料免除申請の予約が出来ません。

- ・受付予約期間が未定の場合
- ・受付予約期間が期間前、期間後の場合

※ただし、現在の予約申請の状況を確認することが可能です。

■ 予約申請を行なっている場合

|            | 受付予約期           【受付予約期           【予約の変更           申請をやめ3           【大学院へ、           このフォー           【注意事項項           受付予約期期           《但し、事請           ※受付予約期           《但し、事請           第単に、アルレ           ※受付予約時期 | 料免除申請の受付予系<br>期間」<br>間は未定です。<br>更、取消し3<br>取消しば何回でもできま<br>5場合は、必ず予約を取り、<br>進学する在学生方へ3<br>学時の授業料免除申請「<br>ムでは予約できません。<br>】<br>間を過ぎた場合は変更でき<br>前に連絡して、授業料免除<br>「トの都合、書類の不備<br>違縁を行わず、申請を行っす | すが、受付さ<br>すが、受付さ<br><b>は、「入学手</b><br>ま <sup>211</sup> よ、 <b>「入学手</b><br>ま <sup>211</sup> よる変理<br>・場合は受理 | <ul> <li>新期間内しかできませい。</li> <li>続等のご案内」に記述</li> <li>続等のご案内」に記述</li> <li>たが得知すれば認めません。</li> <li>しません。</li> </ul> | tiku<br>載している日<br>む)入院・災害等<br>tiku ) | 星で行います。<br>の特別な事情が生じた場合は変     | 更を認めます。       |                        |  |
|------------|----------------------------------------------------------------------------------------------------|----------------------------------------------------------------------------------------------------|----------------------------------------------------------------------------------------------------|----------------------------------------------------------------------------------------------------|--------------------------------------|-------------------------------|---------------|------------------------|--|
|            | (上)戻 る                                                                                                    |                                                                                                    |                                                                                                    |                                                                                                    |                                      |                               |               |                        |  |
| $\bigcirc$ | 状況                                                                                                    | 申請区分                                                                                                    |                                                                                                    | 申請書                                                                                                    | 提出日時                                 | 電話番号                          | 5             | メールアドレス                |  |
| $\bigcirc$ | ・ 予約済                                                                                                    | 2012年度 授業料免除(前                                                                                                    | i期):一般                                                                                                  | 2012年2月27日(月)                                                                                                  | 16:00                                | 090-0000-0000                 |               | XXXXXXXXX@saga-u.ac.jp |  |
|            | <b>4</b> R 3                                                                                                    |                                                                                                    |                                                                                                    | Copyright (c) 200                                                                                              | 04-2009 NTT DAT                      | A KYUSHU CORPORATION. AII Rig | hts Reserved. |                        |  |

①受付申請にて予約を行なった情報が表示されます。